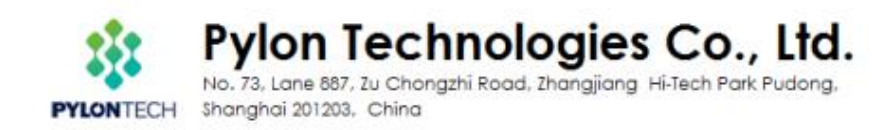

# Use Batteryview upgrade and acquire system information Pylontech Low Voltage Product

This SOP is for Pylontech authorized software engineer and field application engineer to upgrade and acquire system information of Pylontech Powercube product. To avoid misoperation or commands lead to system failure, please contact Pylontech first before using any of the command not listed in this SOP; Otherwise the product will be out of Pylontech warranty scope.

# Section A: Battery Firmware Upgrade

1. Connect from Battery RS232/Console port to laptop USB:

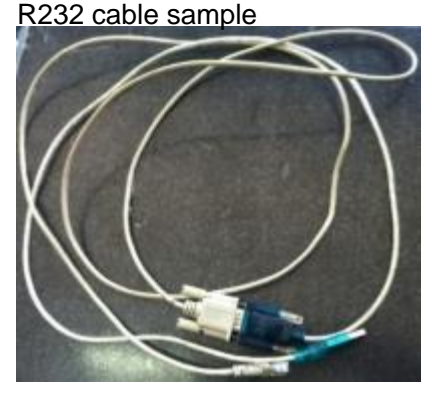

For US2000/US3000/Phantom-S/UP2500, the RS232 cable type is RJ11 – DB9 – USB:

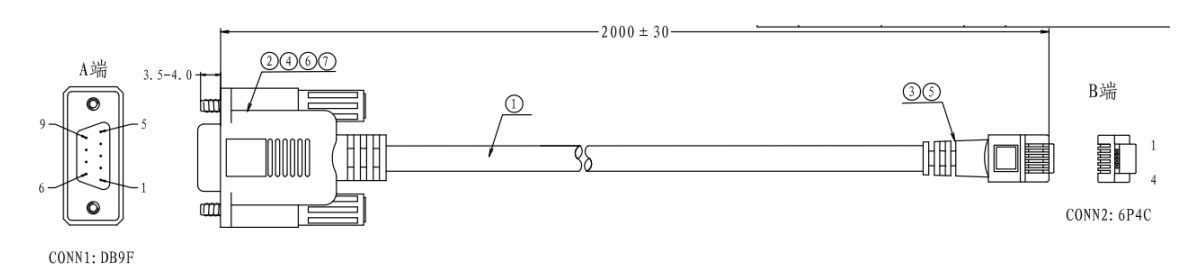

For Force L1/L2, the RS232 cable type is RJ45 – DB9 – USB:

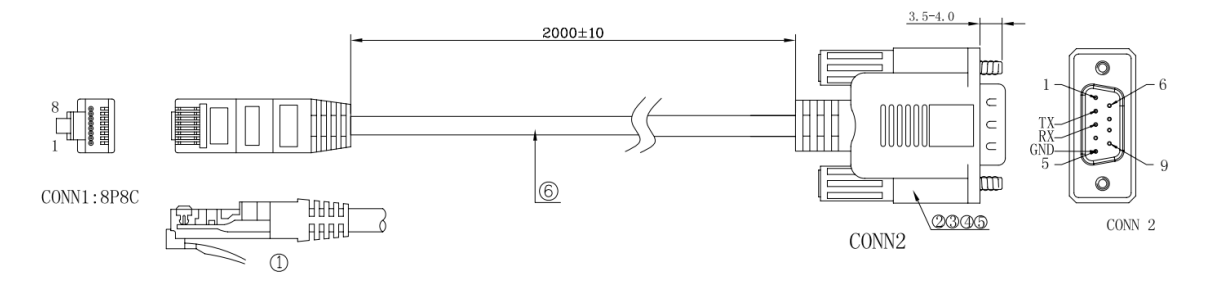

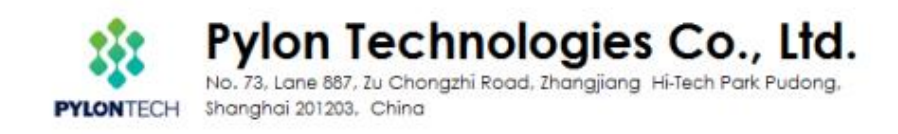

#### Please re-wire the PIN OUT on RJ11/RJ45 side as below:

For RJ11 cable:

#### Definition of RJ11 Port Pin

| No. | RS232 Pin |
|-----|-----------|
| 1   | GND       |
| 2   | TXD       |
| 3   | RXD       |
| 4   | GND       |

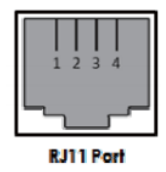

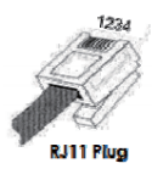

#### For RJ45 cable:

#### Console

| For manufa                      | acturer or professional engineer to debug or service.                                               |  |  |  |  |  |
|---------------------------------|----------------------------------------------------------------------------------------------------|--|--|--|--|--|
| Pin3                            | 232-TX                                                                                              |  |  |  |  |  |
| Pin4*                           | +5~+12V for wake up                                                                                 |  |  |  |  |  |
| Pin5*                           | GND for wake up                                                                                     |  |  |  |  |  |
| Pin6                            | 232-RX                                                                                              |  |  |  |  |  |
| Pin8                            | 232-GND                                                                                             |  |  |  |  |  |
| *Wake up sig                    | *Wake up signal shall ≥0.5Sec, current between 5~15mA. After send wake up signal, the voltage shall |  |  |  |  |  |
| disappear for normal operation. |                                                                                                    |  |  |  |  |  |

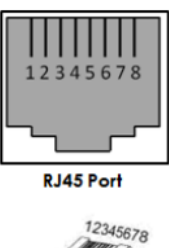

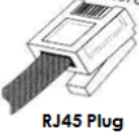

## Connect to battery Console Port(as below **BLUE** circle):

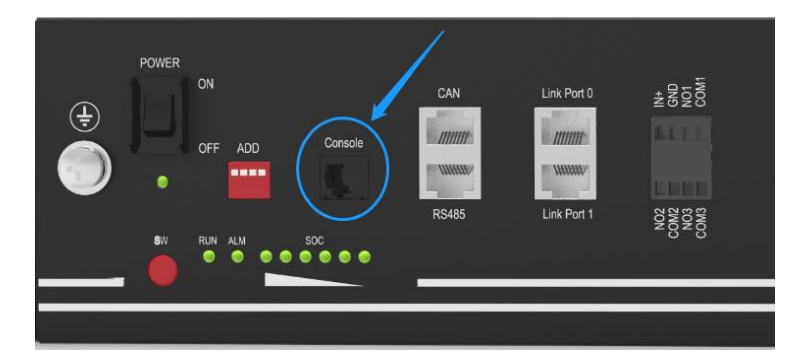

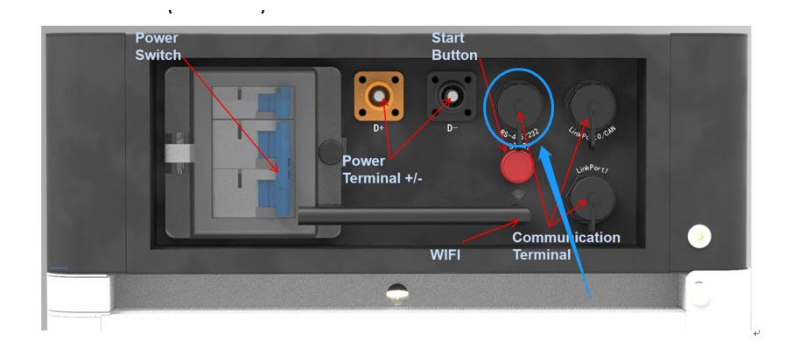

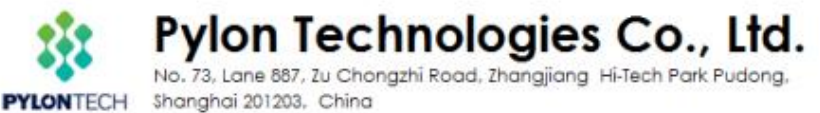

### 2. Open 'Batteryview.exe':

| 🎍 en                               | 2016/3/23 14:55    |          |  |  |  |
|------------------------------------|--------------------|----------|--|--|--|
| 🎽 Update file                      | 2016/8/23 16:41    |          |  |  |  |
| 🎳 Update log                       | 2016/3/23 15:17    |          |  |  |  |
| 📕 zh-CHS                           | 2016/3/23 14:55    |          |  |  |  |
| 🕌 zh-cn                            | 2016/3/23 14:57    |          |  |  |  |
| Battery Firmware Update SOP        | 2016/7/12 11:14    | 117 KB   |  |  |  |
| BatteryView                        | 2016/3/23 16:09    | 573 KB   |  |  |  |
| BatteryView.pdb                    | 2016/3/23 16:09    | 494 KB   |  |  |  |
| BatteryView.vshost                 | 2016/3/21 17:14 14 |          |  |  |  |
| BatteryView.vshost.exe.manifest    | 2009/6/11 5:14 1   |          |  |  |  |
| LabelGradient.dll                  | 2015/8/27 9:19 20  |          |  |  |  |
| S LEDIndicator.dll                 | 2014/7/4 16:16     | 30 KB    |  |  |  |
| Microsoft.Office.Interop.Excel.dll | 2007/10/10 9:48    | 1,075 KB |  |  |  |
| Microsoft.Vbe.Interop.dll          | 2007/10/10 9:48    | 63 KB    |  |  |  |
| S office.dll                       | 2007/10/10 9:48    | 219 KB   |  |  |  |
| WeifenLuo.WinFormsUI.Docking.dll   | 2013/11/19 16:33   | 437 KB   |  |  |  |

## 3. Connect to Battery:

| BatteryView                                                                                                    | and the second division of the local division of the local divisio |            | States of Street Street Street | and the second second | A DESCRIPTION OF TAXABLE PARTY. |       |               | 0 2         |
|----------------------------------------------------------------------------------------------------|----------------------------------------------------------------------------------------------------|------------|--------------------------------|-----------------------|---------------------------------|-------|---------------|-------------|
| File(F) Run(R) Windows(W) Optic                                                                                                    | ons(O) Language(L) A                                                                                                    | bout(A)    |                                |                       |                                 |       |               |             |
| onnect Disconnect Start Pause                                                                                                    |                                                                                                    |            |                                |                       |                                 |       |               |             |
| Connect                                                                                                    | Main Window                                                                                                    |            |                                |                       |                                 |       |               |             |
| (management)                                                                                                    |                                                                                                    |            |                                |                       |                                 | Index | Voltage(V)    | State       |
|                                                                                                    | Voltage(V)                                                                                                    | Current(A) | Temperature(°C)                | Capacity(Ah)          | Cycle Time                      |       |               |             |
|                                                                                                    | 0.000                                                                                                    | 0.000      | 0                              | 0                     | 0                               |       |               |             |
|                                                                                                    |                                                                                                    |            |                                |                       |                                 |       |               |             |
|                                                                                                    | Basic State                                                                                                    |            |                                |                       |                                 |       |               |             |
|                                                                                                    |                                                                                                    |            |                                |                       |                                 |       |               |             |
| - Dorice Nume:<br>- Serial Humber:<br>- Settrate Version<br>- Specification<br>- Bas Discharge Carrent<br>- Bas Charge Carrent<br>- Bas Charge Carrent |                                                                                                    |            |                                |                       |                                 |       |               |             |
|                                                                                                    |                                                                                                    |            |                                |                       |                                 | Indes | Tesperature ( | State       |
|                                                                                                    |                                                                                                    |            |                                |                       |                                 |       |               |             |
|                                                                                                    |                                                                                                    |            |                                |                       |                                 |       |               |             |
|                                                                                                    |                                                                                                    |            |                                |                       |                                 |       |               |             |
| eady.                                                                                                    |                                                                                                    |            |                                |                       |                                 |       | 2016-08       | 23 15:57:11 |
|                                                                                                    |                                                                                                    | NE MA      | Sie DI                         |                       |                                 |       | Do an Dough   | 15:57       |

The Port Name will be automatically recognized once the RS232 cable is well installed or from the Device Manager; The Baudrate is 115200.

| Device List Mindow |                   | (                  |           |   |
|--------------------|-------------------|--------------------|-----------|---|
| Device List window | * *               | Main Windo         | w [       |   |
| (                  | - 连接对话框           |                    |           |   |
|                    | Serialport Inform | ation              |           |   |
|                    | Fort Name:        |                    | Baudrate: |   |
|                    | C0M20             | •                  | 115200    | • |
|                    |                   |                    |           | _ |
|                    | Parallel          |                    |           |   |
|                    | Max parallel be   | attery module numb | ez[8      | 4 |
|                    |                   |                    |           |   |

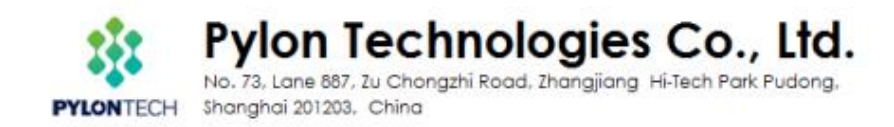

4. If the BatteryView showed values, which means connect successfully:

\*Note: Please double-click the 'Battery Module' tool bar to receive correct battery information on the bottom right side, then take a Screenshoot as evidence for further maintenance task.

| BatteryView                                                                                                    |                    |                                                                                                    | States of South Street Street                                                                                                    | and the second     | And in case of the local division of the local division of the loc |                       | Contraction of the |            |
|----------------------------------------------------------------------------------------------------|--------------------|----------------------------------------------------------------------------------------------------|----------------------------------------------------------------------------------------------------|--------------------|----------------------------------------------------------------------------------------------------|-----------------------|--------------------|------------|
| File(F) Run(R) Windows(W) Option                                                                                                    | s(O) Language(L) A | bout(A)                                                                                                    |                                                                                                    |                    |                                                                                                    |                       |                    |            |
| 🖅 🛋 i O O U                                                                                                    | ser Login          |                                                                                                    |                                                                                                    |                    |                                                                                                    |                       |                    |            |
| nnect Disconnect Start Pause Se                                                                                                    | can Set            |                                                                                                    |                                                                                                    |                    |                                                                                                    |                       |                    |            |
| BILLING                                                                                                    | MS Update          |                                                                                                    |                                                                                                    |                    |                                                                                                    |                       |                    |            |
| 8                                                                                                    | audrate Set        |                                                                                                    |                                                                                                    |                    |                                                                                                    | Index                 | Voltage (V)        | Stat       |
|                                                                                                    | Voltage(V)         | Current(A)                                                                                                    | Temperature(°C)                                                                                                    | Capacity(Ah)       | Cycle Time                                                                                                    | C4110                 | 3.343 V            | Borns      |
|                                                                                                    | 50 194             | 0.740                                                                                                    | 21                                                                                                    | 22.624             |                                                                                                    | Ce111                 | 3.348 V            | Berna      |
|                                                                                                    | 50.104             | 0.740                                                                                                    | 31                                                                                                    | 32.024             | U                                                                                                    | Cell2                 | 3.346 V            | Norma      |
|                                                                                                    |                    |                                                                                                    |                                                                                                    |                    |                                                                                                    | Cell3                 | 3. 349 V           | Berne      |
| ·                                                                                                    |                    |                                                                                                    |                                                                                                    |                    |                                                                                                    | Cell4                 | 3.347 V            | Form       |
| 1 1 1 1 1 1 1 1 1 1 1 1 1 1 1 1 1 1 1                                                                                                    |                    |                                                                                                    |                                                                                                    |                    |                                                                                                    | Cell5                 | 3.344 V            | Sorn       |
| Double-click                                                                                                    | Charge             |                                                                                                    |                                                                                                    |                    |                                                                                                    | Ce116                 | 3.345 V            | Hern       |
|                                                                                                    |                    |                                                                                                    |                                                                                                    |                    |                                                                                                    | Ce117                 | 3.345 V            | Norm       |
|                                                                                                    |                    |                                                                                                    |                                                                                                    |                    |                                                                                                    | Ce118                 | 3.342 V            | Norm       |
|                                                                                                    |                    |                                                                                                    |                                                                                                    |                    |                                                                                                    | C+119                 | 3.344 V            | Bern       |
|                                                                                                    |                    |                                                                                                    |                                                                                                    |                    |                                                                                                    | C+1110                | 3.345 V            | Bern       |
| Vice Name PHANTON-S                                                                                                    |                    |                                                                                                    |                                                                                                    |                    |                                                                                                    | Call11                | 3. 345 V           | Burn       |
| rial Fusher PPTBH01175405004                                                                                                    |                    |                                                                                                    |                                                                                                    |                    |                                                                                                    | Calli2                | 3.346 V            | Born       |
| Decification 409/SOAH                                                                                                    |                    |                                                                                                    |                                                                                                    |                    |                                                                                                    | Call13                | 3.348 V            | Born       |
| an Discharge Current:~100000eA                                                                                                    |                    |                                                                                                    |                                                                                                    |                    |                                                                                                    | Cell14                | 3.347 V            | Born       |
|                                                                                                    |                    |                                                                                                    |                                                                                                    |                    |                                                                                                    | Index<br>Temperatural | C)                 | Stat       |
|                                                                                                    |                    |                                                                                                    |                                                                                                    |                    |                                                                                                    | Tenneratural          | 31.12              | Kern       |
|                                                                                                    |                    |                                                                                                    |                                                                                                    |                    |                                                                                                    | Tennerature?          | 32 12              | Kern       |
|                                                                                                    |                    |                                                                                                    |                                                                                                    |                    |                                                                                                    | Tennar sture3         | 32 12              | Harn       |
|                                                                                                    |                    |                                                                                                    |                                                                                                    |                    |                                                                                                    |                       | 1                  |            |
|                                                                                                    | -                  |                                                                                                    |                                                                                                    |                    |                                                                                                    |                       |                    |            |
| nected to battery Management System.                                                                                                    |                    | 1. GR                                                                                                    |                                                                                                    |                    |                                                                                                    |                       | 2016-08            | 3-23 15:57 |
| ) 🌔 🚺 🐓                                                                                                    | 5 1 1              |                                                                                                    | X - V                                                                                                    |                    | E 🔒 🤋                                                                                                    | ê 🥥 🏠 👬               | PR 💷 🐄 🎂           | 2016-8     |
| and a second second sec |                    |                                                                                                    |                                                                                                    | and a second to be |                                                                                                    | The second second     |                    |            |
| batteryview                                                                                                    |                    |                                                                                                    |                                                                                                    |                    |                                                                                                    |                       |                    |            |
| Please choose                                                                                                    | the "BMS           | Update":                                                                                                    | age(L) About(A                                                                                                    | 1                  |                                                                                                    |                       |                    |            |
|                                                                                                    |                    |                                                                                                    |                                                                                                    |                    |                                                                                                    |                       |                    |            |
| f 🖌 O                                                                                                    | 0 0                | ser Login                                                                                                    |                                                                                                    |                    |                                                                                                    |                       |                    |            |
| nnect Disconnect Star                                                                                                    | t Pause Se         | an Set                                                                                                    |                                                                                                    |                    |                                                                                                    |                       |                    |            |
| vice List Window                                                                                                    | B                  | MS Update                                                                                                    |                                                                                                    |                    |                                                                                                    |                       |                    |            |
| Battery Module                                                                                                    | B                  | audrate Set                                                                                                    |                                                                                                    |                    |                                                                                                    |                       |                    |            |
|                                                                                                    |                    | the second second second second second second second second second second second second second second second s | and the second second se |                    |                                                                                                    |                       |                    |            |

| Battery Bodule       | Main Window |                                        |           |                     | 1     | _  |
|----------------------|-------------|----------------------------------------|-----------|---------------------|-------|----|
| Update Window        |             | I IIIIIIIIIIIIIIIIIIIIIIIIIIIIIIIIIIII |           | Cycle Title         | Index | -  |
| -                    |             |                                        | • 计算机 • 1 | R乐(Fr) • 新建文件夹      | • iy  | RI |
|                      |             |                                        | 國政府與      |                     |       |    |
|                      |             |                                        |           | 28                  |       | 使  |
| Data Package         | Error Check | ◎ 文版<br>→ 電乐                           | 1         | phantom_b60_107.bin |       | 20 |
| Transitting Progress |             | -3 #SE                                 | 1.08      |                     |       |    |
| l.                   |             |                                        |           |                     |       |    |
|                      |             | · 计算机                                  |           |                     |       |    |

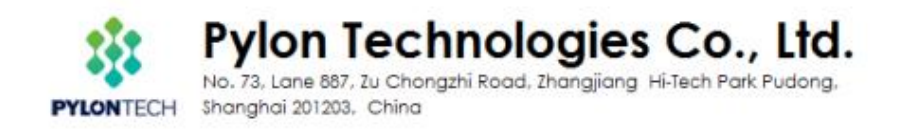

| F:\就建又件关\phanton | 560_107. bin | - huma | Data Package 1421  | Error Check Sus | Check    |
|------------------|--------------|--------|--------------------|-----------------|----------|
| Duta Package     | Breer Check  | fr     | animitting Program |                 | 60%      |
|                  |              |        |                    |                 | C. Danes |
| itting Progress  |              |        |                    | 11110.00        |          |

8. After it showed the Serial Number, which means update finished. \*Please keep watching the progress bar and 'Program' button till 100%; In different Operation System, it may happens that the upgrade stick during the process and require to click the 'Program' again(once the 'Program' button becomes highlighting again during the upgrade process).

| F:\新建文件夹\phantom_b60_107.bin                                                                                                    | wse   |
|----------------------------------------------------------------------------------------------------|-------|
| Data Package 1421 Error Check Sum Check                                                                                                    |       |
| Transmitting Progress<br>100%<br>Program Comp                                                                                                    | plete |
| 16-08-23 15:59:35->The update program starts.<br>16-08-23 15:59:37->File is transmitting<br>16-08-23 16:00:08->File transmission is complete.<br>16-08-23 16:00:18->EEProm is cleared.<br>16-08-23 16:00:29->The bar code is written in.<br>16-08-23 16:00:30->The device is disconnected.<br>16-08-23 16:00:30->The device log is recorded in: C:\Users<br>\Administrator\Desktop\debug%\Debug\Update log\PPTBH01176405004.txt. | *     |

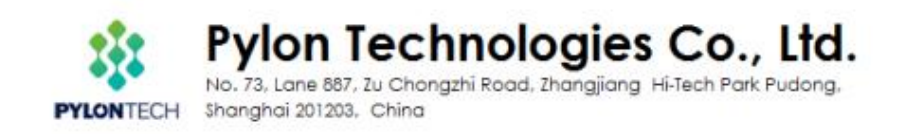

## Complete and back to the main page:

| THE SHARE T.A.                                                    | Main Window |            |                 |              |            |              |                    |        |
|-------------------------------------------------------------------|-------------|------------|-----------------|--------------|------------|--------------|--------------------|--------|
| a Fattury Foods                                                   |             |            |                 |              |            | Index        | Foltage (F)        | State  |
|                                                                   | Voltage(V)  | Current(A) | Temperature("C) | Capacity(Ah) | Cycle Time | Cello        | 3.343 F            | Frend  |
|                                                                   | F0 170      | 0.740      | 44              | 22 620       |            | Calls        | 3.947.8            | Bend   |
|                                                                   | 50.179      | 0.742      | 31              | 32.028       | 0          | Calls        | 2.345.9            | Trend  |
|                                                                   |             |            |                 |              |            | C+113        | 2.343.9            | Frend  |
|                                                                   |             |            |                 |              |            | Cell4        | 3.345 ¥            | Frend  |
|                                                                   |             |            |                 |              |            | CallS        | 3.244 F            | Frend  |
|                                                                   | Charge      |            |                 |              |            | Celló        | 2.545 ¥            | Freed  |
|                                                                   |             |            |                 |              |            | CellT        | 3.545 ¥            | Formal |
|                                                                   |             |            |                 |              |            | C+118        | 3.342 8            | Freed  |
|                                                                   |             |            |                 |              |            | C+119        | 3.245 F            | Frend  |
|                                                                   |             |            |                 |              |            | CeL110       | 2.344 F            | Freed  |
| Taxing Res. Thinks                                                |             |            |                 |              |            | C+1111       | 3.545 F            | Frend  |
| Serial Busker PFTERC175455004                                     |             |            |                 |              |            | Celliz       | 3.345 F            | Freed  |
| -Software Version:860<br>-Specification:489/75000                 |             |            |                 |              |            | Cellis       | 3.349 F            | Frend  |
| Bur Di ocharge Corvent: *100000ak<br>Bur Charge Corvent: 182000ak |             |            |                 |              |            | Cellin       | 3.545 F            | Frend  |
|                                                                   |             |            |                 |              |            |              |                    |        |
|                                                                   |             |            |                 |              |            | Inter        | Tesperatural<br>C) | State  |
|                                                                   |             |            |                 |              |            | Teeperature0 | 31 °C              | Frend  |
|                                                                   |             |            |                 |              |            | Tesperatural | 31.70              | Frend  |
|                                                                   |             |            |                 |              |            | Tesperatural | 25 25              | Feed   |
|                                                                   |             |            |                 |              |            | Tesperatural | 9 22               | Frend  |
|                                                                   |             |            |                 |              |            |              |                    |        |
|                                                                   | 1000        |            |                 |              |            | 1            | Trong da           |        |

# **Section B: Battery Data Acquirement**

1. Back to Batteryview 'Mainwindow', choose 'History Data Window' under' Window(M)' menu.

| ice List Window                        | <ul> <li>Device Gst Window</li> <li>Scan Data Window</li> </ul> |        |            |                 |              |            |              |              |         |
|----------------------------------------|-----------------------------------------------------------------|--------|------------|-----------------|--------------|------------|--------------|--------------|---------|
|                                        | History Data Wiedow                                             |        |            |                 |              |            | * Inite      | Falinge (V)  | Date    |
|                                        | Volt-Care Curve Winds                                           | w/     | Current(A) | Temperature("C) | Capacity(Ah) | Cycle Time | Callo        | 3.254.1      | Bare d. |
|                                        |                                                                 | 40.005 | 0.000      | 10              | 11.772       |            | Celli        | 1.258 F      | Bernd   |
|                                        |                                                                 | 40.009 | 0.000      | 19              | 11.772       | •          | Cellif       | 3.258 F      | Scred   |
|                                        |                                                                 |        |            |                 |              |            | Call3        | 3.200 #      | Brend   |
|                                        |                                                                 |        |            |                 |              |            | Call4        | 3.258.7      | Bernd   |
|                                        |                                                                 |        |            |                 |              |            | CallS        | 3.259.4      | Scred   |
|                                        |                                                                 | Idle   |            |                 |              |            | Cellin       | 3.07 9       | Bureal  |
|                                        |                                                                 |        |            |                 |              |            | Collit       | 1.001.4      | Sered   |
|                                        |                                                                 |        |            |                 |              |            | Cello        | 2.261.9      | Barea   |
|                                        |                                                                 |        |            |                 |              |            | Calle        | 3.266 9      | Barna   |
| And Street Street,                     |                                                                 |        |            |                 |              |            | Cell30       | 3.000 F      | Berne   |
| wid Rabe:                              |                                                                 |        |            |                 |              |            | Colline -    | 3.001 F      | Pares.  |
| para Reputino, 400                     | SOMR                                                            |        |            |                 |              |            | 0.0113       | 3.007.7      | Tree of |
| et Bitcharge Carr<br>et Overge Durrent | next =10000064                                                  |        |            |                 |              |            | Callin       | 3.255 #      | heres   |
|                                        |                                                                 |        |            |                 |              |            |              |              |         |
|                                        |                                                                 |        |            |                 |              |            | Infan        | Tesperature( | Date    |
|                                        |                                                                 |        |            |                 |              |            | Tesperatural | 18.70        | Sered   |
|                                        |                                                                 |        |            |                 |              |            | Improvident  | 10.10        | Aread   |
|                                        |                                                                 |        |            |                 |              |            | Temperatural | 2 11         | Rered   |
|                                        |                                                                 |        |            |                 |              |            | Teperatural  | 7 EI         | Arred   |
|                                        |                                                                 |        |            |                 |              |            | 1            |              |         |

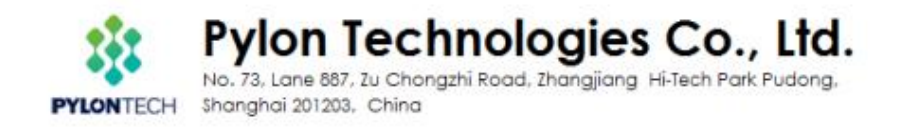

2. Select 'Cycle data' then click the the green down arrow just on the right side

| < | Main Window       | History Data Wir    | dow                                                                           |
|---|-------------------|---------------------|-------------------------------------------------------------------------------|
|   | History data type | Cycle data          | 2                                                                             |
|   | Index Time        | tage rent erati Low | Righ Low High Satic Volt Curr Genn<br>Click to get corresponding history data |

Wait for about 1 - 2mins to let BatteryView acquire the entire cycle data. Then click the save button as below:

| N     | lain W  | índov  | V H  | liston | y Data      | Win                | dow                 |      |        |       |        |      |                 |      |      |               |   |
|-------|---------|--------|------|--------|-------------|--------------------|---------------------|------|--------|-------|--------|------|-----------------|------|------|---------------|---|
| Histo | ory dat | ta typ | e Cy | cle da | ta          |                    | *                   |      |        |       |        |      |                 |      |      |               |   |
|       | Endex   | Tine   | tage | rent   | erati<br>C) | Low<br>enpr<br>'C) | High<br>empr<br>°C) | Clic | k to s | ave h | istory | data | [[empr<br>state | paci | ript | ecor.<br>type |   |
|       | 746     | 0      | 4    | - see  | 21          | 17                 | 18                  | 3    | 3      | D     | N      | B    | H               | 12%  |      | C             |   |
|       | 747     | 0      | 4    |        | 21          | 17                 | 18                  | 3    | 3      | D     | ¥      | B    | ¥               | 12%  |      | C             |   |
|       | 748     | 0      | 4    |        | 21          | 17                 | 18                  | 3    | 3      | D     | N      | N    | ¥               | 12%  |      | c             |   |
|       | 749     | 0      | 4    |        | 21          | 17                 | 18                  | 3    | 3      | D     | N      | N    | ¥               | 11%  |      | c             |   |
|       | 750     | 0      | 4    | -      | 21          | 17                 | 18                  | 3    | 3      | D     | N      | N    | ¥               | 11%  |      | c             |   |
|       | 751     | 0      | 4    |        | 21          | 17                 | 18                  | 3    | 3      | D     | N      | N    | N               | 11%  |      | c             |   |
|       | 752     | 0      | 4    | +      | 21          | 17                 | 18                  | 3    | 3      | B     | H      | N    | N               | 11%  |      | C             |   |
|       | 753     | 0      | 4    |        | 21          | 17                 | 18                  | 3    | 3      | D     | N      | N    | N               | 11%  |      | c             |   |
|       | 754     | 0      | 4    |        | 21          | 17                 | 18                  | 3    | 3      | D     | N      | N    | ¥               | 10%  |      | C             |   |
|       | 755     | 0      | 4    | -      | 21          | 17                 | 18                  | 3    | 3      | D     | ¥      | N    | N               | 10%  |      | c             |   |
|       | 756     | 0      | 4    |        | 21          | 17                 | 18                  | 3    | 3      | D     | Я      | N    | N               | 10%  |      | c             |   |
|       | 757     | 0      | 4    | -      | 21          | 17                 | 18                  | 3    | 3      | D     | Я      | N    | н               | 10%  |      | c             | 1 |

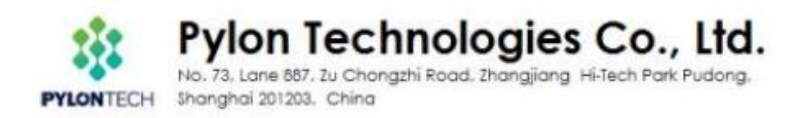

| on Battery Robils                                                                                                    | History data type: Cycle data +                                                              |          |                             |                                         | - 3 |
|----------------------------------------------------------------------------------------------------|----------------------------------------------------------------------------------------------|----------|-----------------------------|-----------------------------------------|-----|
|                                                                                                    | 1 1200 - 17800 + Web7 (C) + Seg - 49                                                         | nt log P | falsage (K) - Seegeraters I | Veltage Temperature Expe<br>State State | ity |
|                                                                                                    |                                                                                              | 11 · 0   |                             |                                         |     |
| Tenso New 20000-5<br>Serial Network<br>Software Versian 200<br>Declification 4000000<br>Declification 4000000<br>Declification 4000000<br>Tensor Series 10000000<br>Net Stategy Control 10000000 | -6 Final<br>-6 Final<br>-6 HBR,<br>-6 HBR,<br>-6 HBR,<br>-6 HBR,<br>-6 HBR,<br>-6 HBR,<br>-7 |          |                             |                                         |     |
|                                                                                                    | 204200 (ole des)<br>Renality Ecol Ren Colori<br>A BROCHA                                     |          |                             |                                         |     |
|                                                                                                    |                                                                                              |          |                             |                                         |     |

4. For event data acquirement, just select 'Event data' as below, then repeat the remain steps from step 5 to step 6. It's more critical to save the event data in case a failure.

| Main Window       | History Data Win | dow  |        |        |       |       |       |       |      |  |
|-------------------|------------------|------|--------|--------|-------|-------|-------|-------|------|--|
| History data type | Cycle data       | 2    | 3      |        |       |       |       |       |      |  |
|                   | Cycle data       | High |        |        |       |       |       |       |      |  |
| Index Time        | Event data       | C)   | blt (V | blt (V | state | state | state | state | paci |  |
| 746 0 4           | 21 17            | 18   | 3      | 3      | D     | N     | N     | N     | 12%  |  |

| nice List Window                       | ×  | Main Window / History Data Window    |       |      |        |      |     |           |              |              |                   |        |       |         |        | - X  |        |   |                                                       |         |
|----------------------------------------|----|--------------------------------------|-------|------|--------|------|-----|-----------|--------------|--------------|-------------------|--------|-------|---------|--------|------|--------|---|-------------------------------------------------------|---------|
| III Baliney Robbs                      | 16 | History data type Event data 🛛 + 🐮 😭 |       |      |        |      |     |           |              |              |                   |        |       |         |        |      |        |   |                                                       |         |
|                                        |    | (see                                 | e Tie | . 14 | Max e  | 5    | 병   | N.4A<br>町 | Lee<br>Click | Rig<br>to ge | n land<br>1. COLO | e trat | i bar | - fange | , data | -710 | 1 1000 |   | Dades Baltage (V) Jespectrarel Voltage Despectatore ( | igani i |
|                                        |    | 176                                  | 4     | 4    | 711-   | 10   | 17  | म         | £            | 3            | B                 | Lee    | 4.    |         | -18    | 8.2  |        |   |                                                       |         |
|                                        |    | 177                                  | Ø.,   | 4    | -      | 21   | 21  | 27.       | Z            | 0            | B.,               | Ler    | 8.    | R.,     | 58     | 80   | κ.     |   |                                                       |         |
|                                        |    | 170                                  | 9     | 4.   | 4111   | 10   | 21  | 20        | 2            | 3 .          | B                 | Lee    | 1     | 8       | 58     | 10   | 1      |   |                                                       |         |
|                                        |    | 179                                  | -     | 1    | ****   | 10   | -27 | 28        | -            | 1            | -                 | w      | 1     | 1       | DB.    | 10   | -      |   |                                                       |         |
|                                        |    | 180                                  | 4     | 1    | 8.1.   | 8    | 23  | 20        | 2            | 1            | 10.               | 2.49   | 1     | 100     | 09     | Per- | -      |   |                                                       |         |
|                                        |    | 100                                  | -     |      | 71++-  | - 14 | 10  | 24        |              |              |                   | 1      |       | 6       | 10     | -    | -      |   |                                                       |         |
|                                        |    | 183                                  | 5     | 4    | -      | 15   | 23  | 24        | -            | 1            | -                 | Les    | 6     |         | 75     | 112  |        |   |                                                       |         |
|                                        |    | 184                                  | 4     | 4    |        | 25   | 23  | 24        | 2            | 3            | 8                 | Lee    | 1     |         | 78     | 11   | 1      |   |                                                       |         |
| Service Name 2004208-0                 | -  | 185                                  | 1.    | 4    | -      | 25   | 28  | 24        | 2            | 1            | 8                 | Les    | 4.    |         | 78     | 11   |        |   |                                                       |         |
| ieriel Mueber:<br>Influers Version 302 |    | 185                                  | 4     | 4.   | -      | 15.  | 10  | 24        | 1            | 1            | 0.5               | Les    | 1.    |         | 78     | 82   | 1      |   |                                                       |         |
| part Reaction 490/5088                 |    | 117                                  | 0     | 4 .  | *      | 25   | 20  | 24        | 3            | 1.           | B                 | Let    |       | ×.,     | 78     | 807  | 1.     |   |                                                       |         |
| fer Charge Durrent 192000ak            |    | 185                                  | a.,   | 4.   | -      | 28   | 23  | 24        | 1            | 1.           | E                 | Los    | a.,   |         | 18     | -    | £      |   |                                                       |         |
|                                        |    | 189                                  | 0     | 4    | -      | 125  | 23  | 24        | 3            | 3            | B                 | Lee    | 8.    | s       | 78     | 827  |        |   |                                                       |         |
|                                        |    | 190                                  | 4     | 4.   | 1110   | 25   | 23  | 24        | 3            | 1 .          | B                 | Lee    | 4     | ж.,     | 78     | EJ.  | 1      |   |                                                       |         |
|                                        |    | 181                                  | a.,   | 4    | 2112   | 25   | 78  | 24        | x            | 1.           | 8                 | 3.00   | 8.    | 1.      | TR     | 10.0 | 8      |   |                                                       |         |
|                                        |    | 180                                  | 0     | 4.,  | -      | 15   | Ð   | 26        | 3,           | Π.,          | 0.8               | Lie    | Π.,   | 1.      | 68     | 8.7  | Π.,    |   |                                                       |         |
|                                        |    | 182                                  | 0     | 4    | *i++>  | -25  | 20  | 24        | 3            | 1.           | B                 | Le     |       | A       | 68     | 107  | I.,    |   |                                                       |         |
|                                        |    | 184                                  | a.,   | 4.   | 100    | 18   | 23  | 24        | a            | 1.           | B.,               | Lo     | 1.    | 8       | 88.    | 8.7  | ×      | 1 |                                                       |         |
|                                        |    | 185                                  | 0     | 4    | - 1. J | 25   | 25  | 24        | 2            | 3.,          | B                 | Le     | 8.    | S       | 84     | 82   | Χ      | 1 |                                                       |         |
|                                        |    | 196                                  | Q     | 4.   | No.    | - 25 | 23  | 24        | 2            | 1.           | 8                 | Lee    | ×     |         | 184    | 80   | 1      |   |                                                       |         |

#### ... . . .

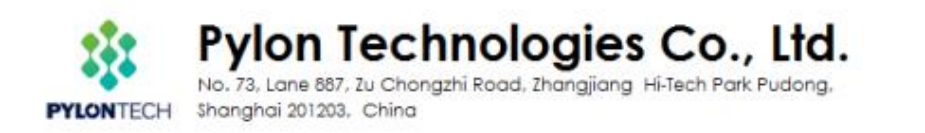

| Device List Window # ×                                                              | X Main Window History Data Window                                                                                                    | - 1              |                             |                    |  |  |  |
|-------------------------------------------------------------------------------------|----------------------------------------------------------------------------------------------------|------------------|-----------------------------|--------------------|--|--|--|
|                                                                                     | History data type Event data + 🚊 🔛                                                                                                    | 1                | 1                           |                    |  |  |  |
|                                                                                     | 1. SRA                                                                                                    |                  | tolings (V) respectivel via | ale Itale Capacity |  |  |  |
|                                                                                     | 1 * ###5 * Wei7201 * Log • 14                                                                                                    | iriu P           |                             |                    |  |  |  |
|                                                                                     | De. MEXAS                                                                                                    | 11 · W           |                             |                    |  |  |  |
|                                                                                     | A TR                                                                                                    |                  |                             |                    |  |  |  |
|                                                                                     | gob * gob                                                                                                    |                  |                             |                    |  |  |  |
|                                                                                     | 3. #250992                                                                                                    |                  |                             |                    |  |  |  |
|                                                                                     | 3.8                                                                                                    |                  |                             |                    |  |  |  |
| - Seriel Ruber                                                                      |                                                                                                    |                  |                             |                    |  |  |  |
| Specificary Version MC<br>Specification 400/5048<br>Res Bincharge Carvest ~100000e4 | 1 DATE: 10                                                                                                    |                  |                             |                    |  |  |  |
| Wer Discor Durrent 102000ak                                                         | · 文明<br>3 · · · · ·                                                                                                    |                  |                             |                    |  |  |  |
|                                                                                     | 文弦S(N) essent data                                                                                                    |                  |                             |                    |  |  |  |
|                                                                                     | ####2070 Excel Set Color                                                                                                    |                  |                             |                    |  |  |  |
|                                                                                     | in annual in the second second s | NAC R.           |                             |                    |  |  |  |
|                                                                                     |                                                                                                    |                  |                             |                    |  |  |  |
|                                                                                     | 105 (3 4 25 22 24 2 3 6 Lee 8 8 66                                                                                                    | W L              |                             |                    |  |  |  |
|                                                                                     | - investored style only a provident broad or described                                                                                                    | trainerisation + |                             |                    |  |  |  |

Please remember to save the Event data to your computer as well as Cycle data.

# Section C. Special settings for US2000C/US3000C/UP5000

Below settings only need to be set after swap the PCB of US2000C/US3000C/UP5000. Settings only available from Batteryview V3.0.22

- 1. Connect to battery console port
- 2. Choose-options-coul write and mosfail set dialog

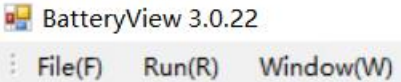

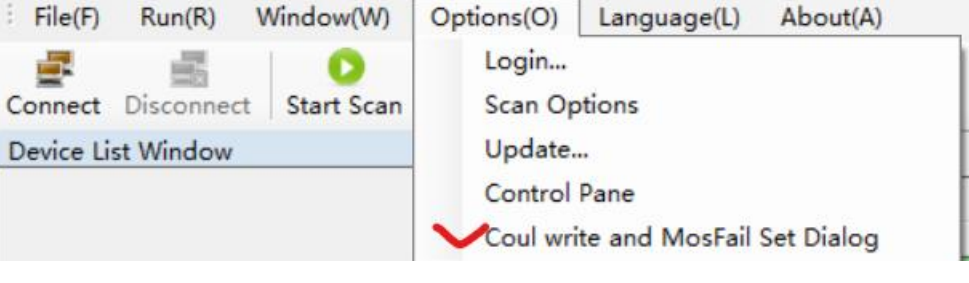

- Type in number
- If US2000C: 50 If US3000C: 74
- If UP5000: 100
- Click Write
- Click Set Mosfail test

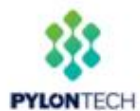

3.

Pylon Technologies Co., Ltd. No. 73, Lane 887, Zu Chongzhi Road, Zhangjiang Hi-Tech Park Pudong,

Shanghai 201203, China

| Coul writ           | e and N        | NosFail Set Dialo                                    | og                      |                |        |                                  |          |  |  |
|---------------------|----------------|------------------------------------------------------|-------------------------|----------------|--------|----------------------------------|----------|--|--|
| Please              | input b        | oattery coul(Åh)<br>Write                            | :<br>]                  |                |        |                                  |          |  |  |
|                     | Set N          | MOSFAIL test                                         |                         |                |        |                                  |          |  |  |
| Choos<br>File(F) Ru | e−op<br>n(R) W | )tions-con<br>findow(W) Option<br>Start Scan Pause S | trol par<br>s(O) Langua | ge(L) About(A) |        |                                  |          |  |  |
| Device List Wi      | ndow           | Ψ×                                                   | Main Win                | dow            |        |                                  |          |  |  |
|                     |                |                                                      | Basic Informe           | tion           |        | Ашкі                             | lie      |  |  |
|                     |                |                                                      | Battery                 | Voltage (V)    | 0. 000 | Max                              | : C      |  |  |
|                     | Con            | trol/Set Window                                      |                         |                |        |                                  | iii<br>V |  |  |
|                     |                | troi/set window                                      |                         |                |        |                                  | ^        |  |  |
|                     | :              |                                                      |                         |                |        |                                  |          |  |  |
|                     | Index          | Ltem<br>Sat Surtan Tina                              | Set                     | Frogress       | Kesult | Note<br>Sat system time          | _        |  |  |
|                     | 1              | Clear FEProm                                         |                         | 0%             |        | Clear the external REProp of the |          |  |  |
|                     | 2              | Write module har or                                  | de                      | 0%             |        | write module bar code            |          |  |  |
|                     | 3              | Turn on aging log                                    |                         | 0%             |        | Turn on aging log function       |          |  |  |
|                     | 4              | Turn off aging log                                   |                         | 0%             |        | Turn off aging log               |          |  |  |
|                     | 5              | Turn on ofet                                         |                         | 0%             |        | turn on cfet                     |          |  |  |
|                     | 6              | Turn off cfet                                        |                         | 0%             |        | Turn off cfet                    |          |  |  |
|                     | 7              | Turn on dfet                                         |                         | 0%             |        | Turn on dfet                     |          |  |  |
|                     | 8              | Turn off dfet                                        |                         | 0%             |        | Turn off dfet                    |          |  |  |
|                     | 9              | Default Parameters                                   |                         | 0%             |        | default the parameters           |          |  |  |
|                     |                | 1                                                    |                         | -1             | 1      | -                                | _        |  |  |

Set Index number0: this will set BMS time same as your PC Set Index number 2: this will need to type in the SN on label.

# Any further questions to this SOP please contact us via service@pylontech.com.cn.

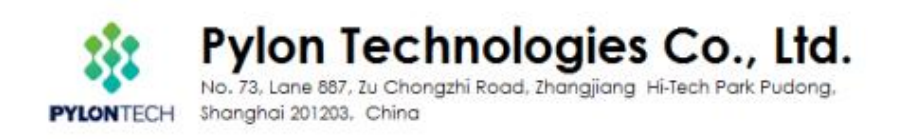